## PihlaPRO Revit- objektien käyttö

Objektien, tunnusten ja luetteloiden lataaminen projektiin

Luetteloiden lataaminen projektiin tapahtuu seuraavanlaisesti:

1. Valitaan Insert- välilehdeltä Insert from File > Inser Views from File

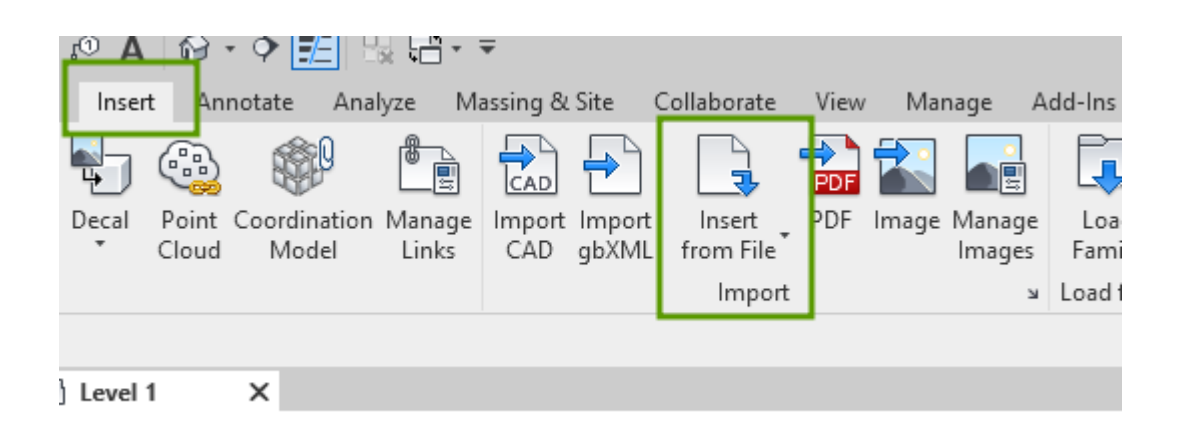

2. Valitaan tiedosto PihlaPRO oviluettelot.rvt kansiosta, jonne käyttäjä on PihlaPRO:n Revitaineiston ladannut ja klikataan Open

| R Open           |                                                    |              |     | ?             | × |
|------------------|----------------------------------------------------|--------------|-----|---------------|---|
| Look in:         | 2022                                               | - 🔶 🖳        | × 🛤 | <u>V</u> iews | • |
| <mark>⊳</mark> ^ | Name ^                                             | Preview      |     |               |   |
| Favorites        | Lähtötiedot Parvekeovet PihlaPRO oviluettelot.rvt  |              |     |               |   |
| Työt             |                                                    |              |     |               |   |
| Desktop          |                                                    |              |     |               |   |
| Metric Library   |                                                    |              |     |               |   |
|                  |                                                    |              |     |               |   |
| Metric Detai     | <                                                  | >            |     |               |   |
| Revit_FIN        | File name: PihlaPRO oviluettelot.rvt               | ~            |     |               |   |
| ×                | Files of type: All Supported Files (*.rvt, *.adsk) | ~            |     |               | _ |
| Too <u>l</u> s 👻 |                                                    | <u>O</u> pen |     | Cancel        |   |

3. Luetteloiden lataamisen jälkeen ladataan ovilittera Annotate-välilehden Tag-osion Loaded Tags and Symbols- toiminnolla

| Annotate               | Analyze              | Massing & Site          | Collaborate | View              | Manage          | Add-Ins      | Ensca | pe™ A             | Archilizer       | Issues             | D5 Rei     | nder Datas          | mith D             | iRootsOne       | . Twenty            | Two V            | Ray Mo            | dify (          | <b>•</b> •        |
|------------------------|----------------------|-------------------------|-------------|-------------------|-----------------|--------------|-------|-------------------|------------------|--------------------|------------|---------------------|--------------------|-----------------|---------------------|------------------|-------------------|-----------------|-------------------|
|                        | $\rightarrow \neg$   |                         |             | 83                | <b>[</b> ]      | $\bigotimes$ | Α     | ABC               | £<br>₽           | $\mathbf{r}^{(1)}$ | r (1)      | <b>P</b>            | r 🔒                | ſ               |                     |                  | -1                | Ľ               | 1 ANA             |
| ot Spo<br>tion Coordir | t Spot<br>nate Slope | Detail Region<br>Line * | Component   | Revision<br>Cloud | Detail<br>Group | Insulation   | Text  | Check<br>Spelling | Find/<br>Replace | Tag by<br>Category | Tag<br>All | Beam<br>Annotations | Multi-<br>Category | Material<br>Tag | Area Roo<br>Tag Tag | m Space<br>g Tag | View<br>Reference | Tread<br>Number | Multi-<br>Rebar * |
|                        |                      |                         | Deta        | ail               |                 |              |       | Text              | ы                |                    |            |                     |                    |                 | Tag 🔻               |                  |                   |                 |                   |
|                        |                      |                         |             |                   |                 |              |       |                   |                  |                    |            |                     |                    |                 |                     |                  |                   |                 |                   |
| × 🗆                    | ] PihlaPRO           | parvekeovet             |             |                   |                 |              |       |                   |                  |                    |            |                     |                    |                 |                     |                  |                   |                 |                   |

Valitaan avautuvasta ponnahdusikkunasta Load Family... ja ladataan tunnus kansiosta, jonne käyttäjä on sen ladannut.

| Loaded Tags And Symb                                   | ols                                              |                                  | $\times$ |
|--------------------------------------------------------|--------------------------------------------------|----------------------------------|----------|
| Select an available Tag or<br>Note: Multi-Category Tag | Symbol Family for each<br>Families are not shown | Family Category listed<br>below. |          |
| Filter list: <show all=""></show>                      | ~                                                | Load Family                      |          |
| Category                                               | Loaded Tags                                      | Loaded Symbols                   | ^        |
| Air Terminals                                          |                                                  |                                  |          |
| Analytical Bea                                         |                                                  |                                  |          |
| Analytical Brac                                        |                                                  |                                  |          |
| Analytical Col                                         |                                                  |                                  |          |
| Analytical Floors                                      |                                                  |                                  |          |
| Analytical Fou                                         |                                                  |                                  |          |
| Analytical Isol                                        |                                                  |                                  |          |
| Analytical Links                                       |                                                  |                                  |          |
| Analytical Nod                                         |                                                  |                                  |          |
| Analytical Wall                                        |                                                  |                                  |          |
| Analytical Walls                                       |                                                  |                                  |          |
| Areas                                                  |                                                  |                                  |          |
| Li 🔺 Le                                                |                                                  |                                  | Ŧ        |
|                                                        | OK Can                                           | cel Help                         |          |
|                                                        |                                                  |                                  | .:       |

| Look in:     | Merkinnät                                        |                  |         | 🛃 💥 🖳 Views |
|--------------|--------------------------------------------------|------------------|---------|-------------|
| ^            | Name                                             | Date modified    | Туре ^  | iew         |
|              | 🔜 FIN_Graafinen_Skaala.rfa                       | 25/11/2021 21.00 | Autod   |             |
| avorites     | FIN_Huoneistotunnus.rfa                          | 05/06/2021 22.35 | Autod   |             |
|              | 🔜 FIN_Ikkunatunnus.rfa                           | 05/06/2021 22.16 | Autod   |             |
|              | FIN_Ikkunatunnus_pieni.rfa                       | 02/03/2022 16.38 | Autod   |             |
| Työt         | FIN_INVA_ympyrä.rfa                              | 13/09/2021 22.56 | Autod   |             |
|              | 🔜 FIN_Irtokalustetunnus_pieni.rfa                | 29/01/2022 16.58 | Autod   |             |
|              | FIN Kalustejärjestelmätunnus.rfa                 | 24/04/2022 9.27  | Autod   |             |
| Desktop      | FIN_Ovitunnus_pieni.rfa                          | 18/10/2021 18.24 | Autod   |             |
|              | REA FIN_Parametrinen_Graafinen_Skaala.rfa        | 25/11/2021 20.59 | Autod   |             |
|              | 🔜 FIN_Pohjoisnuoli.rfa                           | 25/11/2021 21.42 | Autod   |             |
| tric Library | 🔜 FIN_Poistumistie.rfa                           | 25/11/2021 21.33 | Autod   |             |
|              | 🔜 FIN_Sähkölaitetunnus_pieni.rfa                 | 27/01/2022 14.41 | Autod   |             |
|              | 🔜 FIN_Sisäänkäyntinuoli.rfa                      | 25/11/2021 21.35 | Autod   |             |
|              | FIN_Speciality_Equipment_Tagrfa                  | 24/04/2022 9.25  | Autod   |             |
| tric Detai   | 🔜 FIN_Vesikalustetunnis_pieni.rfa                | 29/01/2022 13.54 | Autod 🗸 |             |
|              | <                                                |                  | >       |             |
|              | File name: FIN_Ovitunnus_pieni.rfa               |                  | ~       |             |
| VII V        | Files of type: All Supported Files (*.rfa, *.ads | k)               | ~       |             |

4. Tunnuksen lataamisen jälkeen ladataan haluttu objekti tai halutut objektit kansiosta, jonne käyttäjä on objektit ladannut. Tämä tapahtuu kätevimmin Insert- välilehdeltä Load Family-toiminnolla

| r⊙ A  | S -            | • • 🎫 🗄               | 🚽 📑 = T         | Ŧ             |                 |                     |            |          |       |                |                          |           |
|-------|----------------|-----------------------|-----------------|---------------|-----------------|---------------------|------------|----------|-------|----------------|--------------------------|-----------|
| Inser | t An           | notate Ana            | lyze Ma         | assing &      | Site            | Collaborate         | View       | Manag    | e /   | Add-Ins        | Enscape™                 | Archilize |
| Decal | Point<br>Cloud | Coordination<br>Model | Manage<br>Links | Import<br>CAD | Import<br>gbXML | Insert<br>from File | PDF<br>PDF | Image Ma | anage | Load<br>Family | Load as<br>Group         |           |
|       |                |                       |                 |               |                 | Import              |            |          | к     | Load fro       | m L <mark>i</mark> brary |           |
|       |                |                       |                 |               |                 |                     |            |          |       |                |                          |           |
| Level | 1              | 🗙 📰 Pihla             | aPRO parv       | ekeovet       |                 |                     |            |          |       |                |                          |           |

| R Load Family                                                               |                                                                                                    |                                                                                                    |                                                                                 | ? ×           |
|-----------------------------------------------------------------------------|----------------------------------------------------------------------------------------------------|----------------------------------------------------------------------------------------------------|---------------------------------------------------------------------------------|---------------|
| Look in:                                                                    | Parvekeovet                                                                                                    |                                                                                                    | i                                                                               | 📮 🗙 🖳 Views 👻 |
| A History<br>History<br>Documents<br>My Computer<br>My Network<br>Favorites | Name<br>Osat<br>FIN_Materiaalipallo_2.rfa<br>FIN_Ovitunnus_pieni.rfa<br>PihlaPRO MSE1-A-RA - kaksilasinen.rfa<br>PihlaPRO MSE1-A-RA - kokolasinen.rfa<br>PihlaPRO MSE1-A-RA - umpiosalla.rfa<br>PihlaPROMSE1ARA.zip | Date modified<br>24/04/2022 9.40<br>13/03/2022 19.39<br>13/03/2022 19.39<br>13/03/2022 19.39<br>13/03/2022 19.39<br>13/03/2022 19.39<br>13/03/2022 19.42 | Type<br>File folder<br>Autodesk<br>Autodesk<br>Autodesk<br>Autodesk<br>Compress | lew           |
| Työt                                                                        | <     File name: PihlaPRO MSE1-A-RA - umpiosalla.rfa Files of type: All Supported Files (*.rfa, *.adsk)                                                                                                    |                                                                                                    | >                                                                               |               |
| Tools 👻                                                                     |                                                                                                    |                                                                                                    | <u>O</u> pen                                                                    | Cancel        |

## Objektien sijoittaminen ja ominaisuudet

1. Ovet sijoitetaan Doors- työkalulla ja ikkuna sijoitetaan Windows- työkalulla.

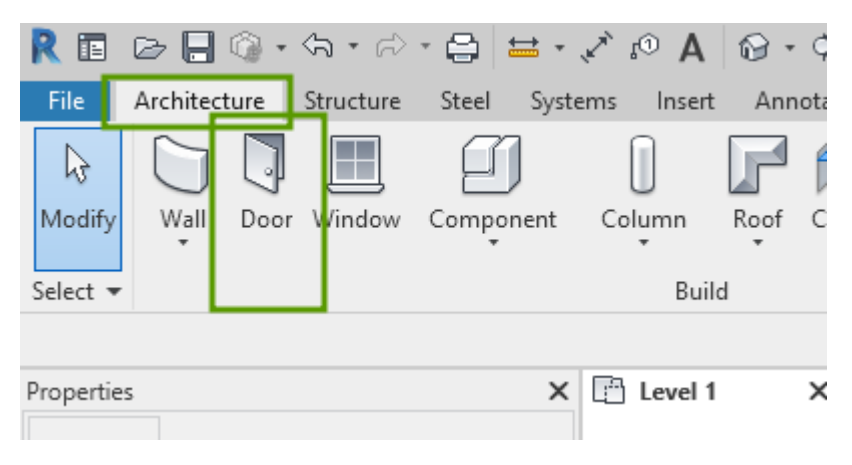

| R 🗉                | 🕞 📙 🌀 🗸         | \$3 • ₽   | - 🖨 🗧 -    | A 🗈 🍾     | P   |
|--------------------|-----------------|-----------|------------|-----------|-----|
| File               | Architecture    | Structure | Steel Syst | ems Inser | : A |
| <b>↓</b><br>Modify | Wall Doo        | r Window  | Component  | Column    | Roc |
| Select 🔻           | -               |           | ]          | Bui       | ld  |
|                    |                 |           |            | -         |     |
| Propertie          | es              |           | ×          | Level 1   | ł   |
| , I                | 1<br>Floor Plan |           | -          |           |     |

2. Tässä esimerkissä sijoitetaan ovi, sama periaate pätee myös ikkunoiden Revit- objekteihin. Oviobjektin ja sen tyypin valinta tapahtuu Properties-valikon Type Selectorista.

| Modify          | Place [    | Door            | þ      | Horizon   | tal $\sim$ | Tags |
|-----------------|------------|-----------------|--------|-----------|------------|------|
| Propertie       | s          |                 |        |           |            | х    |
|                 | Pih<br>10x | ilaPRO M<br>x21 | SE1-A  | -RA - ko  | kolasine   | en 🗸 |
| New Doc         | 210        |                 |        | ~ 8       | Edit T     | vpe  |
| Constrain       | its        |                 |        |           | 2          | • ^  |
| Max Tra         | nsom       | 18              | 360.0  |           |            |      |
| Min Trar        | nsom       | 22              | 20.0   |           |            |      |
| Top Exte        | erior Gla  | ass B 57        | 76.5   |           |            |      |
| Top Inte        | rior Gla   | ss B 59         | 95.5   |           |            |      |
| Wall Thi        | ckness     | 28              | 35.0   |           |            |      |
| Sill Heig       | ht         | 0.              | 0      |           |            |      |
| Construct       | tion       |                 |        |           | 2          | \$   |
| FIN_Frar        | ne_Typ     | e_< Ki          | armi_l | VISE1ARA  | A : 21     |      |
| FIN_Rev         | eal_Dep    | oth_ 41         | 1.0    |           |            |      |
| Frame T         | ype        |                 |        |           |            |      |
| Materials       | and Fir    | nishes          |        |           | 1          | 1    |
| FIN_Exte        | rior_Co    | olor_ R/        | AL 702 | 24 Tumm   | a          |      |
| FIN_Glas        | s_Mate     | erial_ Pi       | hlaPR  | O Tavalli | n          |      |
| FIN_Inte        | rior_Co    | lor_ N          | CS S O | 502-Y Va  | alk        |      |
| Frame N         | laterial   |                 |        |           |            |      |
| Finish          |            |                 |        |           |            |      |
| Dimensio        | ns         |                 |        |           | 1          | :    |
| FIN_1st_        | Transor    | m 57            | 70.0   |           |            |      |
| FIN_1st_        | Transor    | m_M_ 5.         | 7      |           |            |      |
| FIN_Frar        | ne_Dep     | th_ 21          | 0.0    |           |            |      |
| Identity D      | ata        |                 |        |           | 1          | :    |
| Image           |            |                 |        |           |            |      |
| Comme           | nts        |                 |        |           |            |      |
| Mark            |            |                 |        |           |            |      |
| <u>.</u>        |            |                 |        |           |            |      |
| Propertie       | s neip     |                 |        |           | Apply      | /    |
| Project Br      | rowser     | - Project       | 1      |           |            | ×    |
| <u>,</u> [0] Vi | ews (al    | I)              |        |           |            |      |
|                 | loor Di-   | -               |        |           |            |      |

3. Kun ovi on sijoitettu seinään, voidaan sen ominaisuuksia vaihtaa, kuten karmia, värejä ja lasin materiaalia.

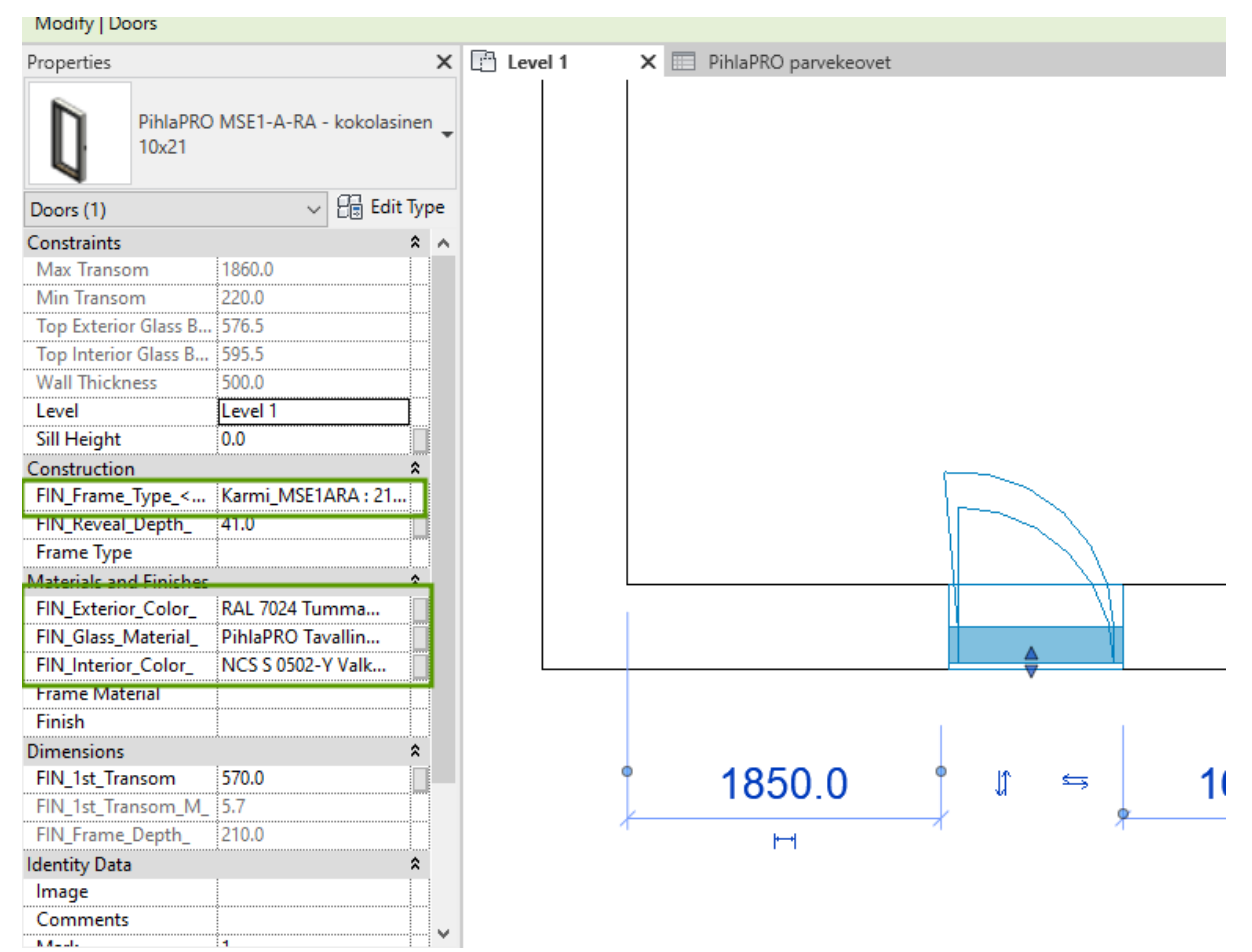

4. Uuden ovikoon tekeminen tapahtuu valitsemalla ovi aktiiviseksi ja sen jälkeen Propertiesvalikon Edit Type- painikkeen kautta klikkaamalla päästään uuden tyypin luontiin.

| X                            |
|------------------------------|
| RO MSE1-A-RA - kokolasinen 🚽 |
| 🗸 🖯 🗟 Edit Type              |
| ÷ .                          |
| 1860.0                       |
| 220.0                        |
| B 576.5                      |
| 3 595.5                      |
| 500.0                        |
| Level 1                      |
| 0.0                          |
| *                            |
| Karmi_MSE1ARA : 21           |
| 41.0                         |
|                              |
| es 🎗                         |
| _ RAL 7024 Tumma             |
| _ PihlaPRO Tavallin          |
| NCS S 0502-Y Valk            |
|                              |
|                              |
| \$                           |
| 570.0                        |
| M_ 5.7                       |
| 210.0                        |
| *                            |
|                              |
|                              |
| 14                           |
|                              |

5. Avautuvassa ponnahdusikkunassa klikataan Duplicate- painiketta ja annetaan haluttu nimi, tässä esimerkissä annetaan 10x23

Type Properties

| Family: | PihlaPRO MSE1-A-RA - kokolasinen 🗸 🗸 | Load      |
|---------|--------------------------------------|-----------|
| Type:   | 10x21 ~                              | Duplicate |
|         |                                      | Rename    |

Type Parameters

| Parameter                                     | Value                        | = ^ |
|-----------------------------------------------|------------------------------|-----|
| Constraints                                   |                              | *   |
| FIN_Door_Leaf_Width_                          | 1004.0                       |     |
| FIN_Frame_Type_Option1_ <casework></casework> | Karmi_MSE1ARA : 130mm        |     |
| FIN_Frame_Type_Option2_ <casework></casework> | Karmi_MSE1ARA : 170mm        |     |
| FIN_Frame_Type_Option3_ <casework></casework> | Karmi_MSE1ARA : 210mm        |     |
| FIN_Warning_Text1_Vis1_                       |                              |     |
| FIN_Warning_Text1_Vis2_                       |                              |     |
| FIN_Warning_Text2_Vis1_                       |                              |     |
| FIN_Warning_Text2_Vis2_                       |                              |     |
| Construction                                  |                              | *   |
| Construction Type                             |                              |     |
| FIN_Installation_Space_                       | 20.0                         |     |
| Function                                      | Exterior                     |     |
| Wall Closure                                  | By host                      |     |
| Text                                          |                              | \$  |
| FIN_Warning Text1                             |                              |     |
| FIN_Warning Text2                             |                              |     |
| Dimensions                                    |                              | \$  |
| FIN_Frame_Height_                             | 2090.0                       |     |
| FIN_Frame_Width_                              | 990.0                        |     |
| FIN_Height_M_                                 | 21.0                         |     |
| FIN_Width_M_                                  | 10.0                         |     |
| Height                                        | 2100.0                       |     |
| Opening Height                                | 2110.0                       |     |
| Opening Width                                 | 1030.0                       |     |
| Rough Height                                  |                              |     |
| Rough Width                                   |                              |     |
| Thickness                                     | 585.7                        |     |
| Width                                         | 1000.0                       |     |
| Analytical Properties                         |                              | \$  |
| Analytic Construction                         | <none></none>                |     |
| Define Thermal Properties by                  | User Defined                 |     |
| Heat Transfer Coefficient (U)                 | 1.0000 W/(m <sup>2</sup> ·K) |     |
| Solar Heat Gain Coefficient                   |                              |     |
| Thermal Resistance (R)                        | 1.0000 (m <sup>2</sup> ·K)/W |     |
| Visual Light Transmittance                    |                              |     |
| Identity Data                                 |                              | \$  |
| Assembly Code                                 |                              |     |
| Cost                                          |                              |     |
| Description                                   |                              |     |

What do these properties do?

Cancel Apply OK

 $\times$ 

| raramet                                                                                                    | er                    |                                         |                       |    | Value | e | = / |  |  |
|----------------------------------------------------------------------------------------------------|-----------------------|-----------------------------------------|-----------------------|----|-------|---|-----|--|--|
| Constraints                                                                                                    |                       |                                         | ·                     |    |       |   | *   |  |  |
| FIN_Door_Leaf_Width_                                                                                              | 1004.0                |                                         |                       |    |       |   |     |  |  |
| FIN_Frame_Type_Option1_ <case< td=""><td colspan="5">Karmi_MSE1ARA : 130mm</td></case<>                           | Karmi_MSE1ARA : 130mm |                                         |                       |    |       |   |     |  |  |
| FIN_Frame_Type_Option2_ <case< td=""><td colspan="5">Karmi_MSE1ARA : 170mm</td></case<>                           | Karmi_MSE1ARA : 170mm |                                         |                       |    |       |   |     |  |  |
| FIN_Frame_Type_Option3_ <case< td=""><td>work&gt;</td><td></td><td colspan="5">Karmi_MSE1ARA : 210mm</td></case<> | work>                 |                                         | Karmi_MSE1ARA : 210mm |    |       |   |     |  |  |
| FIN_Warning_Text1_Vis1_                                                                                           |                       |                                         |                       |    |       |   |     |  |  |
| FIN_Warning_Text1_Vis2_                                                                                           |                       |                                         |                       |    |       |   |     |  |  |
| FIN_Warning_Text2_Vis1_                                                                                           |                       |                                         |                       |    |       |   |     |  |  |
| FIN_Warning_Text2_Vis2_                                                                                           |                       |                                         |                       |    |       |   |     |  |  |
| Construction                                                                                                    |                       |                                         |                       |    |       |   | \$  |  |  |
| Construction Type                                                                                                 |                       |                                         |                       |    |       |   |     |  |  |
| FIN_Installation_Space_                                                                                           |                       | ,                                       | 20.0                  |    |       |   |     |  |  |
| Function                                                                                                    |                       | ,,,,,,,,,,,,,,,,,,,,,,,,,,,,,,,,,,,,,,, | Exterior              |    |       |   |     |  |  |
| Wall Closure                                                                                                    |                       |                                         | By host               |    |       |   |     |  |  |
| Text                                                                                                    | Name                  |                                         |                       |    | ×     |   | \$  |  |  |
| FIN_Warning Text1                                                                                                 | INGINE                |                                         |                       |    | ^     |   |     |  |  |
| FIN_Warning Text2                                                                                                 |                       | 40.55                                   |                       |    |       |   |     |  |  |
| Dimensions                                                                                                    | Name:                 | 10x23                                   |                       |    |       |   | \$  |  |  |
| EIN Frame Height                                                                                                  |                       |                                         |                       |    |       |   |     |  |  |
| FIN Frame Width                                                                                                   |                       |                                         |                       |    |       |   |     |  |  |
| FIN Height M                                                                                                    |                       |                                         | OK                    | Ca | ncel  |   |     |  |  |
| FIN Width M                                                                                                    |                       |                                         | 10.0                  |    |       |   |     |  |  |
| Height                                                                                                    |                       |                                         | 2100.0                |    |       |   |     |  |  |
| Opening Height                                                                                                    |                       |                                         | 2110.0                |    |       |   |     |  |  |
| Opening Width                                                                                                    |                       |                                         | 1030.0                |    |       |   |     |  |  |
| Rough Height                                                                                                    |                       |                                         |                       |    |       |   |     |  |  |
| Rough Width                                                                                                    |                       |                                         |                       |    |       |   |     |  |  |
| Thickness                                                                                                    |                       | ,                                       | 585.7                 |    |       |   |     |  |  |
| Width                                                                                                    |                       | ,                                       | 1000.0                |    |       |   |     |  |  |
| Analytical Properties                                                                                             |                       |                                         |                       |    |       |   | \$  |  |  |
| Analytic Construction                                                                                             | <none></none>         |                                         |                       |    |       |   |     |  |  |
| Define Thermal Properties by                                                                                      | User Define           | User Defined                            |                       |    |       |   |     |  |  |
| Heat Transfer Coefficient (U)                                                                                     | 1.0000 W/(r           | 1.0000 W/(m²·K)                         |                       |    |       |   |     |  |  |
| Solar Heat Gain Coefficient                                                                                       |                       | ,                                       |                       |    |       |   |     |  |  |
| Thermal Resistance (R)                                                                                            | 1.0000 (m²·l          | 1.0000 (m <sup>2</sup> ·K)/W            |                       |    |       |   |     |  |  |
| Visual Light Transmittance                                                                                        |                       |                                         |                       |    |       |   |     |  |  |
| ·····                                                                                                    |                       |                                         | <u> </u>              |    |       |   | \$  |  |  |
| Identity Data                                                                                                    |                       |                                         |                       |    |       |   |     |  |  |
| Identity Data<br>Assembly Code                                                                                    |                       |                                         |                       |    |       |   |     |  |  |
| Identity Data<br>Assembly Code<br>Cost                                                                            |                       |                                         |                       |    |       |   |     |  |  |

6. Annetaan tarvittavat mittatiedot oikeisiin kohtiin, tässä esimerkissä korkeuteen (FIN\_Height\_M\_)

| Function                                                                                                    | Exterior                                              |    |
|----------------------------------------------------------------------------------------------------|-------------------------------------------------------|----|
| Wall Closure                                                                                                   | By host                                               |    |
| Text                                                                                                    |                                                       | \$ |
| FIN_Warning Text1                                                                                              |                                                       |    |
| FIN_Warning Text2                                                                                              |                                                       |    |
| Dimensions                                                                                                    |                                                       | \$ |
| FIN_Frame_Height_                                                                                              | 2090.0                                                |    |
| FIN_Frame_Width_                                                                                               | 990.0                                                 |    |
| FIN_Height_M_                                                                                                  | 23                                                    |    |
| • • • • • • • • • • • • • • • • • • • •                                                                        |                                                       |    |
| FIN_Width_M_                                                                                                   | 10.0                                                  |    |
| FIN_Width_M_<br>Height                                                                                         | 10.0 2100.0                                           |    |
| FIN_Width_M_<br>Height<br>Opening Height                                                                       | 10.0<br>2100.0<br>2110.0                              |    |
| HIN_Width_M_<br>Height<br>Opening Height<br>Opening Width                                                      | 10.0<br>2100.0<br>2110.0<br>1030.0                    |    |
| HIN_Width_M_<br>Height<br>Opening Height<br>Opening Width<br>Rough Height                                      | 10.0<br>2100.0<br>2110.0<br>1030.0                    |    |
| HIN_Width_M_<br>Height<br>Opening Height<br>Opening Width<br>Rough Height<br>Rough Width                       | 10.0<br>2100.0<br>2110.0<br>1030.0                    |    |
| HIN_Width_M_<br>Height<br>Opening Height<br>Opening Width<br>Rough Height<br>Rough Width<br>Thickness          | 10.0<br>2100.0<br>2110.0<br>1030.0<br>585.7           |    |
| HIN_Width_M_<br>Height<br>Opening Height<br>Opening Width<br>Rough Height<br>Rough Width<br>Thickness<br>Width | 10.0<br>2100.0<br>2110.0<br>1030.0<br>585.7<br>1000.0 |    |

 Kun objektit on sijoitettu, annetaan niille tunnukset. Valitaan Annotate- välilehdeltä Tag All Not Tagged ja edelleen valitaan halutun kategorian mukainen tunnus, tässä esimerkissä ovitunnus.

| Α    | 1 ·                              | ¢ 🎜                                             | ] 🔧 Fi                                                |                                            |                      |                 |         |          |            |                       |                      |              |                   |
|------|----------------------------------|-------------------------------------------------|-------------------------------------------------------|--------------------------------------------|----------------------|-----------------|---------|----------|------------|-----------------------|----------------------|--------------|-------------------|
| serl | Anno                             | otate                                           | Analyze                                               | Massin                                     | g & Site             | Collaborate     | View    | Manage   | Add-Ins    | Enscape               | ™ Archili            | izer Issues  | D5 Rei            |
| /    | <b>O</b><br>Snot                 | ∕⊕<br>Snot                                      | Snot                                                  | Detail                                     | Region               | Compone         | Revisio | Detail   |            | A                     | ABC                  | nd/ Tag by   | <b>∏</b> 1<br>Tag |
| Ele  | vation C                         | Coordina                                        | ate Slope                                             | Line                                       | *                    | D               | Cloud   | d Group  | *          | SI                    | oelling Repl<br>Text | lace Categor | y All             |
|      |                                  |                                                 |                                                       |                                            |                      |                 |         |          |            |                       |                      |              |                   |
| el 1 |                                  | ×                                               | PihlaPRO                                              | parveked                                   | vet                  |                 |         |          |            |                       |                      |              |                   |
|      | Tag All N                        | Not Tag                                         | ged                                                   |                                            |                      |                 |         |          |            |                       |                      |              | $\times$          |
| _    | Select at<br>non-ann<br>O All ob | t least o<br>notated o<br>ojects in<br>selecter | ne Categor<br>objects:<br>current vie<br>d objects in | y and Tag<br>w<br>current v                | g or Symbo           | ol Family to an | notate  |          |            |                       |                      |              |                   |
|      | Indu                             | ide elem                                        | ents from li                                          | nked files                                 |                      |                 |         |          |            |                       |                      |              |                   |
|      |                                  | ide elem                                        | ents from li                                          | nked files<br>C                            | ategory              |                 |         |          |            | Loade                 | d Tags               |              |                   |
|      |                                  | ide elem<br>Door Ta                             | ents from li                                          | nked files<br>C                            | ategory              |                 |         | FIN_Ovit | unnus_pien | Loade<br>i : Malli+te | d Tags<br>unnus+kok  | :0           |                   |
|      |                                  | de elem<br>Door Ta                              | gs                                                    | nked files<br>C                            | ategory              |                 |         | FIN_Ovit | unnus_pien | Loade<br>i : Malli+ti | d Tags<br>unnus+kok  | 0            |                   |
|      |                                  | ode elem                                        | ents from li<br>gs<br>Lea<br>Tag (                    | nked files<br>C<br>der Lengt<br>Drientatio | h: 12.7<br>n: Horizo | mm<br>ontal ~   |         | FIN_Ovit | unnus_pien | Loade<br>i : Malli+ti | d Tags<br>unnus+kok  | .0           |                   |

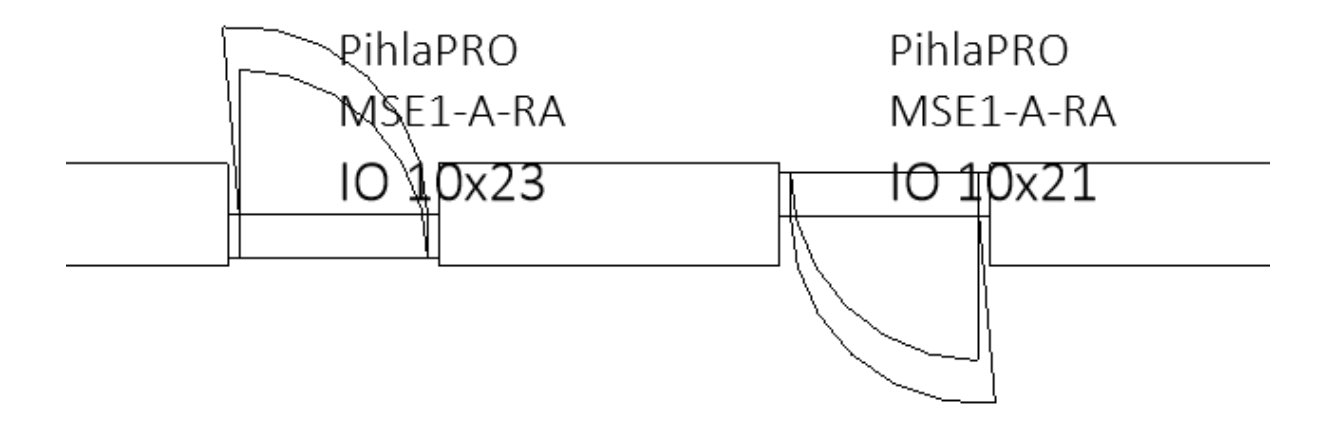

Luettelot päivittyvät sitä mukaa, kun lisätään objekteja tai muokataan olemassa olevia.

|            | <pihlapro määrät="" parveovet=""></pihlapro> |           |       |        |         |             |                      |                        |                          |                 |
|------------|----------------------------------------------|-----------|-------|--------|---------|-------------|----------------------|------------------------|--------------------------|-----------------|
| Α          | В                                            | С         | D     | E      | F       | G           | Н                    | I                      | J                        | K               |
| Valmistaja | Тууррі                                       | Malli     | Maara | Leveys | Korkeus | Karmisyvyys | Ulkopinnan väri      | Sisäpinnan väri        | Lasituksen materiaali    | U-arvo          |
|            |                                              |           |       |        |         |             |                      |                        |                          |                 |
| PihlaPRO   | 10×21                                        | MSE1-A-RA | 1     | 10     | 21      | 210         | RAL 7024 Tummanharma | NCS S 0502-Y Valkoinen | PihlaPRO Tavallinen lasi | 1.0000 W/(m²·K) |
| PihlaPRO   | 10×23                                        | MSE1-A-RA | 1     | 10     | 23      | 210         | RAL 7024 Tummanharma | NCS S 0502-Y Valkoinen | PihlaPRO Tavallinen lasi | 1.0000 W/(m²-K) |